## Time & Attendance Reporting System Training (TARS)

**GSR/ASE** – Timesheet Approver

**Release 2** 

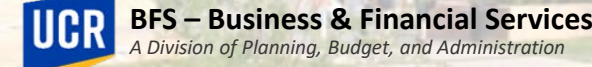

## Training Outline

- Timesheet Responsibilities and Expectations
- Employee Leaves
- Accessing TARS Calendars
- Accessing TARS
- Timesheet Overview
- Scenarios
- Timesheet Status Details
- Other Timesheet Information
- Contacts
- Appendices

# Timesheet Responsibilities and Expectations

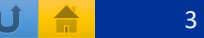

## Timesheet Responsibilities and Expectations

 It is the supervisor's responsibility to accurately review and approve employee timesheets by the published payroll deadlines.

#### Important:

- Where applicable and as required by their contract, ASEs and GSRs will be required to seek prior approval for their Personal Time Off (PTO) and Leave of Absence.
- Once a leave is taken and reported, it cannot be rescinded.
- To prevent employee paycheck inaccuracy and manual adjustments, supervisors should carefully review each of their employees' timesheets before approving.
- If timesheets are not accurately reported by employees, supervisors should either route the timesheet back to the employee (if time allows) or correct the timesheet accordingly, depending on the circumstance.
- In support of organizational excellence and to improve operational effectiveness, timely and accurate review and approval of time records will reduce rework, special handling, and late payments.

UCR

#### 10/16/2023

#### Responsibilities

- Supervisors are responsible for reviewing and approving timesheets before the monthly timesheet approval deadlines.
- Supervisors are responsible for rejecting or correcting timesheets with errors and communicate issues to employees.
- Supervisors are responsible for promptly communicating with TAAs about any time-reporting issues & responding to TAA requests.
- Please note, following supervisor approval, the majority of timesheets will route directly to the UCPath System (via the I-181 Interface File) and bypass the TAA Approval Queues. Therefore, it is important that supervisors carefully review leave taken.

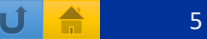

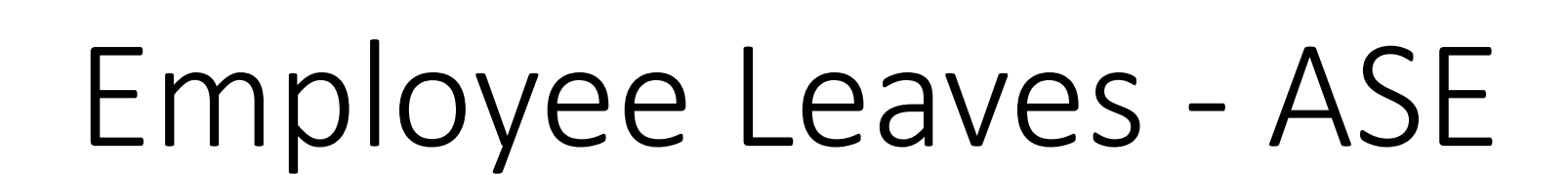

PBA

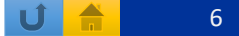

#### Leave with Pay

#### The below leaves are available for eligible ASEs

| Leave                                                            | Description                                                                | TARS Leave Code |
|------------------------------------------------------------------|----------------------------------------------------------------------------|-----------------|
| Bereavement Leave                                                | Bereavement Leave is due to the death of a family member                   | BRVASE          |
| Jury Duty                                                        | Jury Duty leave when summoned for jury duty service                        | JDSASE          |
| Military Leave                                                   | GSRs who are called to active military service                             | MILASE          |
| PREGNANCY LEAVE - ASE                                            | PREGNANCY LEAVE                                                            | PDLASE          |
| Short Term Leave - Self Illness – Disability                     | Short term leave for an employee's self illness or disability              | STLSLFDISABILA  |
| Short Term Leave - Child Birth, Adopt, Care of child             | Short Term leave for the birth of a child, adoption and/or care of a child | STLCHLDA        |
| Short Term Leave - Family Emergency                              | Short Term Leave for Family Emergency                                      | STLFAMEMGNCYA   |
| Short Term Leave - Immigration/Citizenship appointments hearings | Short Term Leave - Immigration/Citizenship appointments hearings           | STLIMMIGCITZNA  |
| Short Term Leave - Additional - Explanation needed in comments   | Short Term Leave - Additional - Explanation needed in comments             | STLADDTLA       |
| Long Term leave - Self Serious Health                            | Long Term leave - Self Serious Health                                      | LTLSLFHEALTHA   |
| Long Term leave - FAM Serious Health                             | Long Term leave - Serious Health condition for a family member             | LTLFAMHEALTHA   |
| Long Term leave - Parental Bond                                  | Long Term leave - Parental Bonding                                         | LTLPARNTLBONA   |
| Long Term leave - Child Birth, Adopt, Care of child              | Long Term leave for the birth of a child, adoption and/or care of a child  | LTLCHLDA        |
| Long Term Leave - Additional - Explanation needed in comments    | Long Term Leave - Additional - Explanation needed in comments              | LTLADDTLA       |
| Other – Explanation needed in comments                           | Other – Explanation needed in comments                                     | OTHERLWPASE     |

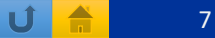

# UCR

#### Leave without Pay

| Leave                                                                            | Description                                                                      | TARS Leave Code |
|----------------------------------------------------------------------------------|----------------------------------------------------------------------------------|-----------------|
| OTHER LWOP - ASE - EXPLANATION NEEDED IN COMMENTS                                | OTHER LWOP - ASE - EXPLANATION NEEDED IN COMMENTS                                | LWOPASE         |
| PREGNANCY LEAVE - ASE                                                            | PREGNANCY LEAVE                                                                  | PDLASE          |
| LONG TERM LEAVE WITHOUT PAY/OTHER – EXPLANATION<br>NEEDED IN COMMENTS - ASE      | LONG TERM LEAVE WITHOUT PAY/OTHER – EXPLANATION<br>NEEDED IN COMMENTS - ASE      | LTLWOPADDTLA    |
| SHORT TERM LEAVE WITHOUT PAY - ADDITIONAL - EXPLANATION NEEDED IN COMMENTS - ASE | SHORT TERM LEAVE WITHOUT PAY - ADDITIONAL - EXPLANATION NEEDED IN COMMENTS - ASE | STLWOPADDTLA    |

• These leaves are prorated based on the employee's FTE.

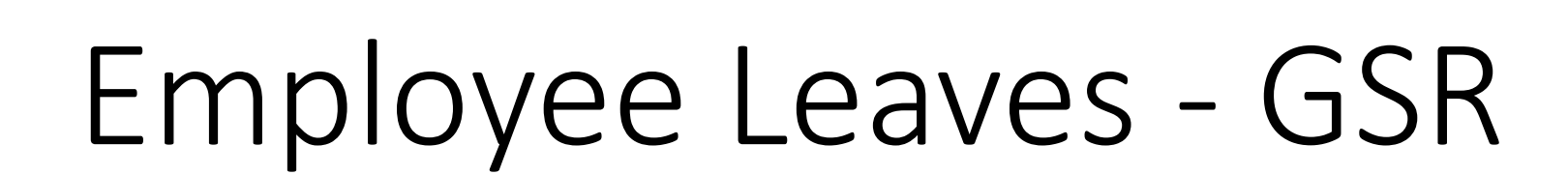

PBA

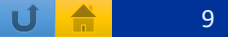

## Personal Time Off (PTO) – GSRs Only

- Where applicable and as mandated by the UAW contracts, GSRs will be required to seek prior approval for Personal Time Off.
- PTO leave is prorated based on the employee's FTE.

| Leave                   | Description             | TARS Leave Code |
|-------------------------|-------------------------|-----------------|
| Personal Time Off (PTO) | Personal Time Off (PTO) | PTOGSR          |

#### Leave with Pay

#### The below leaves are available for eligible GSRs

| Leave                                                            | Description                                                                | TARS Leave Code |
|------------------------------------------------------------------|----------------------------------------------------------------------------|-----------------|
| Short Term Leave - Self Illness – Disability                     | Short term leave for an employee's self-illness or disability              | STLSLFDISABILG  |
| Short Term Leave - Child Birth, Adopt, Care of child             | Short Term leave for the birth of a child, adoption and/or care of a child | STLCHLDG        |
| Short Term Leave - Family Emergency                              | Short Term Leave for Family Emergency                                      | STLFAMEMGNCYG   |
| Short Term Leave - Immigration/Citizenship appointments hearings | Short Term Leave - Immigration/Citizenship appointments hearings           | STLIMMIGCITZNG  |
| Short Term Leave - Additional - Explanation needed in comments   | Short Term Leave - Additional - Explanation needed in comments             | STLADDTLG       |
| Long Term leave - Self Serious Health                            | Long Term leave - Self Serious Health                                      | LTLSLFHEALTHG   |
| Long Term leave - FAM Serious Health                             | Long Term leave - Serious Health condition for a family member             | LTLFAMHEALTHG   |
| Long Term leave - Parental Bond                                  | Long Term leave - Parental Bonding                                         | LTLPARNTLBONG   |
| Long Term leave - Child Birth, Adopt, Care of child              | Long Term leave for the birth of a child, adoption and/or care of a child  | LTLCHLDG        |
| Long Term Leave - Additional - Explanation needed in<br>comments | Long Term Leave - Additional - Explanation needed in comments              | LTLADDTLG       |

• These leaves are prorated based on the employee's FTE.

#### Leave with Pay Continued

#### The below leaves are available for eligible GSRs

| Leave                                  | Description                                                                      | TARS Leave Code |
|----------------------------------------|----------------------------------------------------------------------------------|-----------------|
| Bereavement Leave                      | Bereavement Leave is due to the death of a family member                         | BRVGSR          |
| Jury Duty                              | Jury Duty leave when summoned for jury duty service                              | JDSGSR          |
| Military Leave                         | GSRs who are called to active military service                                   | MILGSR          |
| PREGNANCY LEAVE - GSR                  | PREGNANCY LEAVE                                                                  | PDLASE          |
| Other – Explanation needed in comments | Other – Explanation needed in comments                                           | OTHERLWPGSR     |
| Other Leave – Vacation – GSR           | OTHER LEAVE - VACATION – GSR (only for GSRs who have vacation balance remaining) | VACGSR          |

• These leaves are prorated based on the employee's FTE.

#### Leave without Pay

The below leaves are available for eligible GSRs

| Leave                                                                            | Description                                                                      | TARS Leave Code |
|----------------------------------------------------------------------------------|----------------------------------------------------------------------------------|-----------------|
| OTHER LWOP - GSR - EXPLANATION NEEDED IN COMMENTS                                | OTHER LWOP - GSR - EXPLANATION NEEDED IN COMMENTS                                | LWOPASE         |
| LONG TERM LEAVE WITHOUT PAY/OTHER – EXPLANATION NEEDED IN COMMENTS - GSR         | LONG TERM LEAVE WITHOUT PAY/OTHER – EXPLANATION<br>NEEDED IN COMMENTS - GSR      | LTLWOPADDTLA    |
| SHORT TERM LEAVE WITHOUT PAY - ADDITIONAL - EXPLANATION NEEDED IN COMMENTS - GSR | SHORT TERM LEAVE WITHOUT PAY - ADDITIONAL - EXPLANATION NEEDED IN COMMENTS - GSR | STLWOPADDTLA    |

• These leaves are prorated based on the employee's FTE.

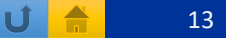

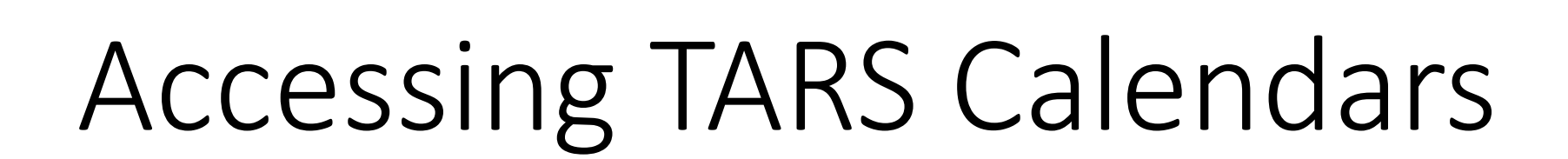

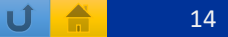

## Accessing TARS Calendars

- The Monthly Timesheet deadlines are published on the accounting office website.
  - This includes calendars for employees and supervisors/TAAs.
- Deadlines are subject to change based on UCPath Center Payroll deadline changes. Please visit: <u>https://accounting.ucr.edu</u> > Payroll Coordination > Payroll Calendars > Time and Attendance

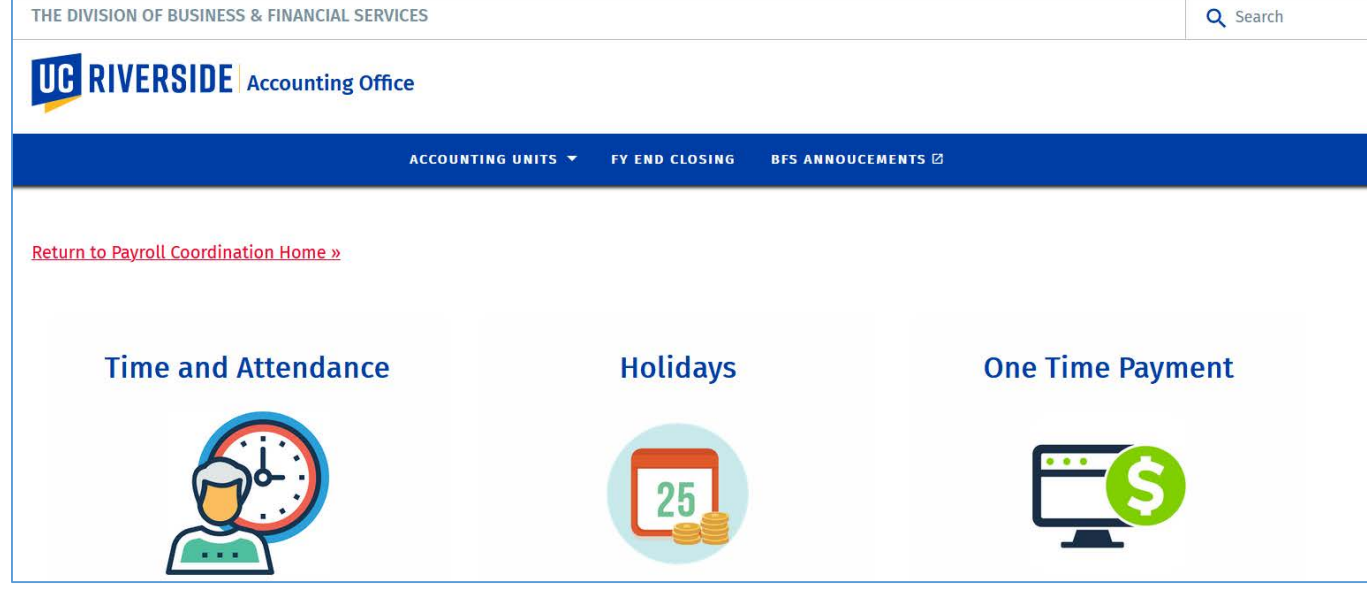

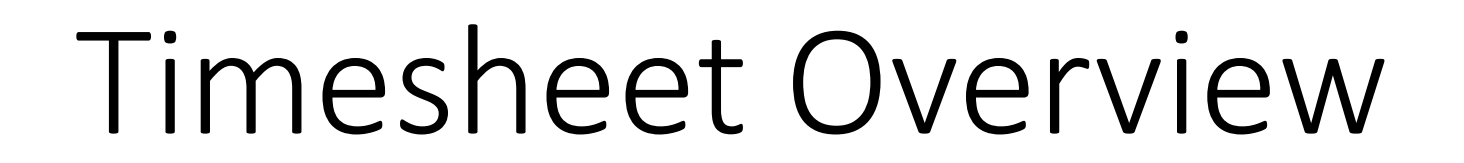

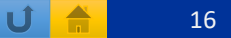

#### **Timesheet Overview**

- Once in the current timesheet, employee demographic information will be displayed
  - Name, Employee ID#, Leave Balances, Primary Job Indicator, Job number, Job Title, Department and Unit Head

| Name | Employee ID | Leave Balances                        | Primary | Job | Title            | Department              | Unit Head |
|------|-------------|---------------------------------------|---------|-----|------------------|-------------------------|-----------|
|      |             | VAC: 0 SKL: 0<br>Prior Leaves Pending |         | 1   | ASSOC INAY-GSHIP | D01083 - Summer Session |           |

 The following six tabs: Overview, Time Reporting, Detailed View, Attachments, Comments and Approval History

| OVERVIEW    | TIME REPORTING | DETAILED VIEW    | ATTACHMENTS    | COMMENTS      | APPROVAL HISTORY |                 |
|-------------|----------------|------------------|----------------|---------------|------------------|-----------------|
| Overview: 1 | The purpose of | this tab is to d | isplay Employe | e information | and Leave Bala   | nce Information |

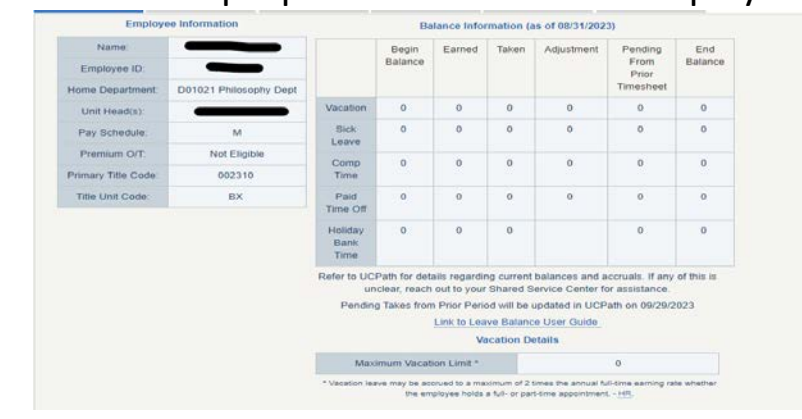

PBA BFS

#### **Timesheet Overview Continued**

• Time Reporting: The purpose of this tab will be where employees will check the date of their appropriate leave.

| OVERVIEW | TIME REPORTING | DETAILED VIEW | ATTACHMENTS | COMMENTS | APPROVAL HISTORY |                      |                    |
|----------|----------------|---------------|-------------|----------|------------------|----------------------|--------------------|
|          | Day of Mo      | nth           |             |          | Le               | eave Without Pay 🗕 🗕 | Leave With Pay 🗕 🧕 |
|          | Fri: Sep       | 1             |             |          |                  | 0                    | 0                  |
|          | Sat: Sep       | 2             |             |          |                  | 0                    | 0                  |
|          | Sun: Sep       | 13            |             |          |                  |                      |                    |

- Detailed View: The purpose of this tab will detail each of the selected leave(s)
- Attachments: The purpose of this tab is to upload any supporting documentation for selected leave(s) if applicable

| File No         | me Choose File No fi | le chosen | ] |  |
|-----------------|----------------------|-----------|---|--|
| Document Title: |                      |           |   |  |
|                 | Attach Fil           | e         |   |  |
|                 |                      |           |   |  |
|                 |                      |           |   |  |

• Comments: The purpose of this tab is to display and enter comments for any applicable leave that requires comments to be entered.

| Please C | lick on the Save Com | nents" button to store | your comments prior I       | o moving away from | this tab. |
|----------|----------------------|------------------------|-----------------------------|--------------------|-----------|
| New Co   | mments               |                        |                             |                    |           |
|          | (To programs the ter | formation plaase bit " | values" offer each line. II | imit 2000 charel)  |           |
|          | (to preserve the teo | save Con               | ments                       | umit 2000 charsj)  |           |
|          |                      |                        |                             |                    |           |

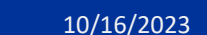

#### **Timesheet Overview Continued**

• Approval History: The purpose of this tab is to display the actions taken on the timesheet. The tab displays the routing of the timesheet from employee to supervisor, Time and Attendance Administrator and UCPath Payroll.

| STORY | APPROVAL HISTORY | COMMENTS                |         | N ATTACHMENTS                      | L <mark>ed</mark> viev | DETA         | REPORTING                  | TIME RE     | OVERVIEW |
|-------|------------------|-------------------------|---------|------------------------------------|------------------------|--------------|----------------------------|-------------|----------|
|       |                  | ;)                      | 0, 2023 | 1, 2023 - September 3(             | otember                | History (Ser | t Approval H               | Timesheet / | т        |
|       |                  | Submitted to            | >       | Time & Attendance                  | >                      | Head(s)      | > Unit I                   | e >         | Employee |
|       |                  | Submitted to<br>Payroll | >       | Time & Attendance<br>Administrator | >                      | Head(s)      | <ul> <li>Unit F</li> </ul> | ie >        | Employee |

#### Supervisor Timesheet Overview

#### • Once in TARS, supervisors have the following options:

- Review and Approve Current Timesheets for Direct Reports
  - This is used to approve current timesheets.
- Review and Approve Prior Pay Period Adjustments
  - If there is a Prior Pay Period Adjustment processed, supervisors can review and approve here.
- Review Previous Timesheets
  - Here supervisors can review previous timesheets for their direct reports.
- Prior Pay Period Adjustments
  - This is where a correction can be done for an employee's timesheet.
  - \*This can only be done for the previous month.
  - Any adjustments needed for two or more months prior to the current month, please work with your department head to pass on information to the Share Service Center for your department.
- Approve Previous Timesheet
  - Supervisors can approve a previous timesheet if unapproved.
- Maintain Pre-Approver
  - Supervisors can assign a Pre-Approver for their direct report Timesheets.
- View Timeclock Entries for Direct Reports
  - Should a Supervisor have an employee who uses the timeclock feature.
- Maintain Settings for Direct Reports
  - This is where supervisors will set the schedule for their direct reports.

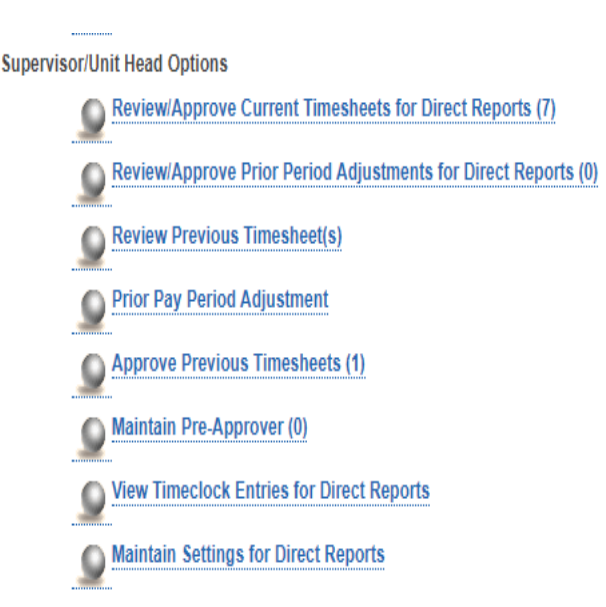

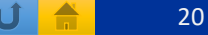

- Review and Approve Current Timesheets for Direct Reports
  - Once in TARS, click on Review and Approve Current Timesheets for Direct Reports

Review/Approve Current Timesheets for Direct Reports (7)

- Select the correct pay period timesheet for the employee you wish to approve by clicking on the "Period" link OR the "Employee Name" link
  - Period
     Employee Name
     Employee ID
     Dept
     Status
     REG
     VAC
     SKL
     LWP
     HBTO
     CTA
     CTO
     OTF
     OTF
     Last Updated
     Updated By
     Preapproved Date
     Preapproved By
     Comments

     September 1, 2023 -September 30, 2023
     Image: Comparison of the sector of the sector of t
- Once in the timesheet, review and approve the timesheet by clicking on the green Approve button on the left side of the screen

|                                                                         | Septer                                                                                                    | mber 1, 2023 - September 30, 2023 Timesheet |                                                                                             |
|-------------------------------------------------------------------------|----------------------------------------------------------------------------------------------------|---------------------------------------------|---------------------------------------------------------------------------------------------|
| Name Employee ID Leave Balances<br>VAC: 0 SKL: 0<br>Pror Leaves Fending | Primary         200         Title         Corportinent           v*         1         GSR-NO-REM         D01256 - Liberal No-A bitwidisc Prob         0           2         GSR-NO-REM         D01256 - Liberal Stds & Interdisc Prog         0 | Unit Hepd                                   | Save<br>Mann Monto<br>Roberts Trans based to Employue<br>Substitut to Them & Administration |
| OWENER THE REPORTING DETAILED OF                                        | CH ATMCHRENTS COMMENTS APPENDIX INSTORY                                                                                                    |                                             | Bock to List                                                                                |
| Day of Month                                                            | Personal time off                                                                                                    | Leave Without Pay                           | Leave with Pay 🧕                                                                            |
| Fr: Sep 1                                                               | 0                                                                                                    | 0                                           | 0                                                                                           |
| Sat: Sep 2                                                              |                                                                                                    |                                             |                                                                                             |
| Sun: Sep 3                                                              |                                                                                                    |                                             |                                                                                             |
| Mon: Sep 4                                                              |                                                                                                    |                                             | C2 a PH                                                                                     |
| Tue: Sep 5                                                              |                                                                                                    |                                             | 0                                                                                           |
| Wed: Sep 6                                                              |                                                                                                    |                                             | 0                                                                                           |
| Tha: Sep 7                                                              |                                                                                                    |                                             |                                                                                             |
| Fri: Sep 0                                                              |                                                                                                    |                                             |                                                                                             |
| Sat: Sep 9                                                              |                                                                                                    |                                             |                                                                                             |
| Sur: Sep 10                                                             |                                                                                                    |                                             |                                                                                             |
| More: Sep 11                                                            | 0                                                                                                    |                                             | 0                                                                                           |
| Tue: Sep 12                                                             | 0                                                                                                    |                                             | 0                                                                                           |
| Wed: Sep 13                                                             | S & PTOGSR                                                                                                    |                                             | 0                                                                                           |
| Thi: Sep 14                                                             | S PTOBSR                                                                                                    | 0                                           |                                                                                             |
| Fri: Sep 15                                                             |                                                                                                    |                                             |                                                                                             |
| Sat: Sep 16                                                             |                                                                                                    |                                             |                                                                                             |
| Sun: Sep 17                                                             |                                                                                                    |                                             |                                                                                             |
| Mor: Sep 18                                                             | 0                                                                                                    | 0                                           | 0                                                                                           |
| Tue: Sep 19                                                             | 0                                                                                                    | 0                                           |                                                                                             |
| Wed: Sep 20                                                             |                                                                                                    |                                             | 0                                                                                           |
| Thu: Sep 21                                                             |                                                                                                    |                                             |                                                                                             |
| Fri: Sep 22                                                             |                                                                                                    | 0                                           |                                                                                             |
| Sat: Sep 23                                                             |                                                                                                    |                                             |                                                                                             |
| Sun: Sep 24                                                             |                                                                                                    |                                             |                                                                                             |
| Mor: Sep 25                                                             | 0                                                                                                    | 0                                           | 0                                                                                           |
| Tue: Sep 26                                                             |                                                                                                    |                                             |                                                                                             |

#### Review and Approve Current Timesheets for Direct Reports Continued

- If the timesheet needs to be returned to the employee click on the **red Reject** button on the left side of the screen.
  - When the reject button is selected, the supervisor is going to be prompted with "Return timesheet to employee?", click OK.
  - The supervisor will then be prompted to enter a comment before timesheet is returned.
  - Supervisor should enter a comment on the comments tab and save.
  - Once saved, click the reject button again and the timesheet will be routed back to employee.

|              | Privary         Job         Dependent           2         V         1         GSR AN DEM         D01256 - Liberul 396 & Bitteriduc Pape           2         2         3/5         ASK AN DEM         D01256 - Liberul 396 & Bitteriduc Pape           2         2         3/5         ASK AN DEM         D01256 - Liberul 396 & Bitteriduc Pape           2         2         3/5         ASK AN DEM         D01256 - Liberul 396 & Bitteriduc Pape           2         2         3/5         ASK AN DEM         D01256 - Liberul 396 & Bitteriduc Pape           2         2         3/5         ASK AN DEM         D01256 - Liberul 396 & Bitteriduc Pape |                                       | Kara<br>Matan Minu<br>Melan Intensiver Ita Unation<br>Selembra Tane & Attendence<br>Admonitation<br>Back to Lat |
|--------------|----------------------------------------------------------------------------------------------------|---------------------------------------|----------------------------------------------------------------------------------------------------|
| Day of Month | Fenoral Time Of                                                                                                    | Leave Without Pay                     | Lauve With Pag.                                                                                                 |
| Fri: Sep 1   | 0                                                                                                    |                                       | 0                                                                                                    |
| Sat. Sup 2   |                                                                                                    | i i i i i i i i i i i i i i i i i i i |                                                                                                    |
| Sun: Sep 3   |                                                                                                    |                                       |                                                                                                    |
| Morc Sep 4   |                                                                                                    |                                       | D 1PH                                                                                                    |
| Tee: Sep 5   |                                                                                                    |                                       |                                                                                                    |
| Wet: Sep 6   | 0                                                                                                    |                                       | 0                                                                                                    |
| Thu: Sep 7   | 0                                                                                                    | 0                                     | 0                                                                                                    |
| Fel: Sep 0   | 0                                                                                                    | 0                                     | 0                                                                                                    |
| Sat. Sep 9   |                                                                                                    |                                       |                                                                                                    |
| Sett: Sep 10 |                                                                                                    |                                       |                                                                                                    |
| Mon: Sep 11  |                                                                                                    |                                       |                                                                                                    |
| Tue: Sep 12  | 0                                                                                                    | 0                                     | 0                                                                                                    |
| Wed: \$ep 13 | 🖾 8 PTOGSR                                                                                                    | 0                                     | 0                                                                                                    |
| Thu: Sep 14  | 🖬 a PTOGSR                                                                                                    | 0                                     | 0                                                                                                    |
| Fri: Sep 15  |                                                                                                    |                                       | 0                                                                                                    |
| Sat: Sep 16  |                                                                                                    |                                       |                                                                                                    |
| San: Sep 17  |                                                                                                    |                                       |                                                                                                    |
| Mon: Sep 18  | Ŭ                                                                                                    |                                       | 0                                                                                                    |
| Tue: Sep 19  | 0                                                                                                    | 0                                     | 0                                                                                                    |
| Wod: Sep 20  | 0                                                                                                    | 0                                     | 0                                                                                                    |
| Thu: Sep 21  | 0                                                                                                    | 0                                     | 0                                                                                                    |
| Fil: Sep 22  | D                                                                                                    |                                       |                                                                                                    |
| Sat: Sep 23  |                                                                                                    |                                       |                                                                                                    |
| Sen: Sep 24  |                                                                                                    |                                       |                                                                                                    |
| Mon: Sep 25  | 0                                                                                                    |                                       | 0                                                                                                    |
|              |                                                                                                    |                                       |                                                                                                    |

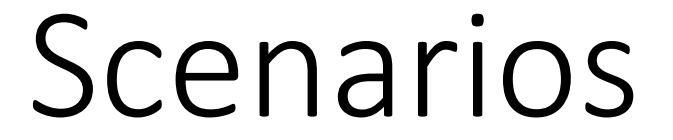

UCR

10/16/2023

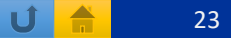

## Saving and Submitting Timesheet Overview

- Employees should enter their approved leaves into TARS as they are taken and timesheet should be saved upon entering a leave(s).
  - i.e. If an ASE or GSR takes two days of STL, September 20<sup>th</sup> and September 21<sup>st</sup>, the leave should be entered into the timesheet and saved when the employee returns from their leave.
  - This will allow for accurate timesheet reporting.
- Timesheets should only be submitted one time after the earnings period is complete but before the timesheet deadline
  - Timesheets should not be submitted after each time a leave is entered as there can be multiple leaves taken in a month.
  - i.e. If a GSR has two approved PTO dates, one at the beginning of the month and the other at the end of the month, the timesheet should be updated and saved after each approved leave taken, then submitted to Supervisor after the earnings period is over.

## Scenario 1 – Personal Time Off (PTO)-GSRs only

- Once in the employee timesheet, when PTO is selected, the timesheet will box next to the date the employee was approved to take PTO
  - In the example below, PTO was approved and taken on Wednesday September 13<sup>th</sup> and Thursday September 14<sup>th</sup> and 8 hours of vacation.

|                            |                                                   |                       | Back to List     |
|----------------------------|---------------------------------------------------|-----------------------|------------------|
| PROVE REJECT               |                                                   |                       |                  |
| OVERVIEW TIME REPORTING DE | TALLED VIEW ATTACHMENTS COMMENTS APPROVAL HISTORY |                       |                  |
| Day of Month               | Personal Time Ott                                 | Leave Without Pay 🗕 🧕 | Leave With Pay 🧕 |
| Fri: Sep 1                 | 0                                                 |                       |                  |
| Sat: Sep 2                 | 0                                                 | 0                     | 0                |
| Sun: Sep 3                 | 0                                                 | U                     |                  |
| Mon: Sep 4                 | 0                                                 | 0                     | 🖸 8 PH           |
| Tue: Sep 5                 | 0                                                 | D                     | 0                |
| Wed: Sep 6                 | 0                                                 | 0                     | 0                |
| Thu: Sep 7                 | 0                                                 | D                     | 0                |
| Fri: Sep 8                 | 0                                                 | Ω                     |                  |
| Sat: Sep 9                 | 0                                                 | Π                     | 0                |
| Sun: Sep 10                | 0                                                 | 0                     |                  |
| Mon: Sep 11                | 0                                                 | 0                     | Ū                |
| Tue: Sep 12                | 0                                                 | 0                     |                  |
| Wed: Sep 13                | S PTOGR                                           | 0                     | 0                |
| Thu: Sep 14                | 2 8 Progsk                                        | D                     | 0                |
| Fri: Sep 15                | 0                                                 | 0                     |                  |
| Sat: Sep 16                | 0                                                 | 0                     | 0                |
| Sun: Sep 17                | 0                                                 | 0                     | 0                |
| Mon: Sep 18                | 0                                                 | 0                     | 0                |
| T C 40                     |                                                   | n                     |                  |

- Review and approve the timesheet by clicking on the green Approve button on the left side of the screen
- Refer to slide 21 for instructions on returning timesheet if needed or applicable.

#### Scenario 2 – Vacation (GSRs only)

- Once in employee timesheet, when Vacation is selected, the timesheet will box next to the date the employee was approved to take Vacation
  - In the example below, Vacation was approved and taken on Wednesday September 13<sup>th</sup> and Thursday September 14<sup>th</sup> and 8 hours of vacation.

| OVERVIEW   | THE REPORTING | DETAILED VIEW | ATTACHNENTS | CONHENTS         | APPROVAL HISTORY |                   |                  |
|------------|---------------|---------------|-------------|------------------|------------------|-------------------|------------------|
|            | Day of Month  |               |             | Personal Time Of |                  | Leave Without Pay | Leave With Pay 🧕 |
| Fri: Sep 1 |               | 0             |             |                  | 0                |                   |                  |
|            | Sat: Sep 2    |               | <u> </u>    |                  |                  | 0                 | 0                |
|            | Sun: Sep 3    |               |             |                  |                  | 0                 | 0                |
|            | Mon: Sep 4    |               |             | 0.               |                  | 0                 | <b>2</b> 4 PH    |
|            | Tue: Sep 5    |               |             |                  |                  | D                 | VACG9R           |
|            | Wed: Sep 6    |               |             | 0                |                  | 0                 | 2 4 VACGSR       |
|            | Thu: Sep 7    |               |             | 0                |                  | 0                 |                  |
|            | Fri: Sep 8    |               |             | 0                |                  | 0                 | 0                |
|            | Sat: Sep 9    |               |             | 0                |                  | 0                 | 0                |
|            | Sun: Sep 10   |               |             | 0                |                  | 0                 | 0                |
|            | Mon: Sep 11   |               |             | 0                |                  | 0                 | 0                |
|            | Tue: Sep 12   |               |             |                  |                  | 0                 |                  |
|            | Wed: Sep 13   |               |             | 0                |                  | 0                 | 0                |
|            | Thu: Sep 14   |               |             | 0                |                  | 0                 | 0                |
|            | Fric Sep 15   |               |             | 0                |                  | 0                 | 0                |
|            | Sat: Sep 16   |               | 0           |                  |                  | 0                 | 07               |
|            | Sun: Sep 17   |               | 0           |                  |                  | 0.                | 0                |
|            | Mon: Sep 18   |               | 0           |                  |                  | 0                 | 0                |
|            | Tue: Sep 19   |               |             |                  |                  | D                 | 0                |
|            | Wed: Sep 20   |               |             | 0                |                  | 0                 | 0                |
|            | Thu: Sep 21   |               |             | 0                |                  | 0                 | 0                |
|            | Fri: Sep 22   |               |             | 0                |                  | 0                 | 0                |
|            | Sat: Sep 23   |               |             |                  |                  | 0                 |                  |
|            | Sun: Sep 24   |               |             | 0                |                  | 0                 |                  |
|            | Mon: Sep 25   |               |             | 0                |                  | 0                 | 0                |
|            | Tue: Sep 26   |               |             |                  |                  | 0                 |                  |
|            | Wed: Sep 27   |               |             | 0                |                  | 0                 | 0                |
|            | Thu: Sep 28   |               |             | 0                |                  | 0                 | 0                |
|            | Fri: Sep 29   |               |             | 0                |                  | D                 |                  |
|            | Sat: Sep 30   |               |             |                  |                  | 0                 | 0                |
|            | Total         |               |             | 0                |                  | 0                 | 12               |

- Review and approve the timesheet by click on the green Approve button on the left side of the screen
- Refer to slide 21 for instructions on returning timesheet if needed or applicable.

## Scenario 3 – Short Term Leave (STL)

- Once in employee timesheet, when Short Term Leave is selected, the timesheet will box next to the date you have been approved to take Short Term Leave
  - In the example below, Short Term Leave was approved and taken on Wednesday September 13<sup>th</sup>, Thursday September 14<sup>th</sup>, and Friday September 15th.

|                          |                                                                                                    | Back to List                                                                                                    |
|--------------------------|----------------------------------------------------------------------------------------------------|----------------------------------------------------------------------------------------------------|
| OMMENTS APPROVAL HISTORY |                                                                                                    |                                                                                                    |
| al Time Off              | Leave Without Pay 🕘                                                                                                    | Leave With Pay  🕘                                                                                                    |
|                          | 0                                                                                                    | 0                                                                                                    |
| 0                        |                                                                                                    | 0                                                                                                    |
|                          | 0                                                                                                    | 0                                                                                                    |
| 0                        | 0                                                                                                    | 🖸 5.2 PH                                                                                                    |
| 0                        | 0                                                                                                    | 0                                                                                                    |
| 0                        | 0                                                                                                    | 0                                                                                                    |
| 0                        | 0                                                                                                    | 0                                                                                                    |
| 0                        | 0                                                                                                    | 0                                                                                                    |
| 0                        |                                                                                                    | 0                                                                                                    |
| 0                        |                                                                                                    |                                                                                                    |
| 0                        | 0                                                                                                    | 0                                                                                                    |
| 0                        | 0                                                                                                    | 0                                                                                                    |
| Ŭ                        |                                                                                                    | 5.2 STLSLFDISABILG                                                                                                    |
|                          |                                                                                                    | 5.2 STESEFDISABILG                                                                                                    |
| 0                        | 0                                                                                                    | 5.2 STLSLFDISABILG                                                                                                    |
| 0                        | 0                                                                                                    | 0                                                                                                    |
|                          |                                                                                                    |                                                                                                    |
| 0                        | 0                                                                                                    | 0                                                                                                    |
| 0                        | 0                                                                                                    | 0                                                                                                    |
| 0                        | 0                                                                                                    | 0                                                                                                    |
| 0                        | 0                                                                                                    | 0                                                                                                    |
| 0                        | 0                                                                                                    | 0                                                                                                    |
|                          | MILENTS: APPROVAL HISTORY  Time Off  Time Off Time Off  Time Off  Time Off Time Off  Time Off  Time Off  Time Off  Time Off  Time Off  Time Off  Time Off Time Off Time Off Time Off Time Off Time O | IMMENTS       APPROVAL HISTORY         Time Off       Leave Without Pay         Imme Off       Immented Pay         Immented Pay       Immented Pay         Immented Pay       Immented Pay |

- Review and approve the timesheet by clicking on the green Approve button on the left side of the screen
- Refer to slide 21 for instructions on returning timesheet if needed or applicable.

## Scenario 4 – Long Term Leave (LTL)

- Once in employee timesheet, when Long Term Leave is selected, the timesheet will box next to the date you have been approved to take Long Term Leave
  - In the example below, Long Term Leave was approved and taken on Wednesday September 6<sup>th</sup> through Friday September 29<sup>th</sup>.

| TIME REPORTING DETAILED VIEW ATTA | CHMENTS COMMENTS APPROVAL HISTORY |                     |                     |
|-----------------------------------|-----------------------------------|---------------------|---------------------|
| Day of Month                      | Personal Time Off                 | Leave Without Pay 👲 | Leave With Pay 🧕    |
| Fri: Sep 1                        | 0                                 |                     | 0                   |
| Sat: Sep 2                        | 0                                 |                     | 0                   |
| Sun: Sep 3                        | 0                                 | 0                   | 0                   |
| Mon: Sep 4                        | 0                                 |                     | 🖾 4 PH              |
| Tue: Sep 5                        | 0                                 | 0                   | 0                   |
| Wed: Sep 6                        | 0                                 |                     | 4 LTLFAMHEALTHG     |
| Thu: Sep 7                        | 0                                 | 0                   | 🖾 4 LTLFAMHEALTHG   |
| Fri: Sep 8                        |                                   | 0                   | 🖾 4 LTLFAMHEALTHG   |
| Sat: Sep 9                        | 0                                 | 0                   | Ū.                  |
| Sun: Sep 10                       | 0                                 | <u> </u>            |                     |
| Mon: Sep 11                       | 0                                 | 0                   | 🖾 4 LTLFAMHEALTHG   |
| Tue: Sep 12                       | 0                                 | 0                   | 4 LTLFAMHEALTHG     |
| Wed: Sep 13                       | 0                                 | 0                   | 4 LTLFAMHEALTHG     |
| Thu: Sep 14                       | 0                                 | 0                   | 🖾 4 LTLFAMHEALTHG   |
| Fri: Sep 15                       | 0                                 |                     | 4 LTLFAMHEALTHG     |
| Sat: Sep 16                       | 0                                 | 0                   | 0                   |
| Sun: Sep 17                       |                                   |                     | 0                   |
| Mon: Sep 18                       | 0                                 | Ω                   | 4 LTLFAMHEALTHG     |
| Tue: Sep 19                       | 0                                 | 0                   | 🖾 4 LTLFAMHEALTHG   |
| Wed: Sep 20                       | 0                                 |                     | 🖾 4 LTI, FAMHEALTHG |
| Thu: Sep 21                       | 0                                 | D                   | 🖾 4 LTLFAMHEALTHG   |
| Fri: Sep 22                       |                                   | 0                   | 🗹 4 LTLFAMHEALTHG   |
| Sat: Sep 23                       |                                   |                     |                     |
| Sun: Sep 24                       |                                   |                     |                     |
| Mon: Sep 25                       | 0                                 | 0                   | 🖾 4 LTLFAMHEALTHG   |
| Tue: Sep 26                       |                                   |                     | 🖾 4 LTLFAMHEALTHG   |
| Wed: Sep 27                       | 0                                 | 0                   | 🖾 4 LTLFAMHEALTHG   |
| Thu: Sep 28                       | 0                                 | 0                   | 🖾 4 LTLFAMHEALTHG   |
| Fri: Sep 29                       | 0                                 | 0                   | 🛃 4 LTLFAMHEALTHG   |
| Sat: Sep 30                       | 0                                 |                     | U U                 |
| Total                             | 0                                 | 0                   | 76                  |

- Review and approve the timesheet by clicking on the green Approve button on the left side of the screen
- Refer to slide 21 for instructions on returning timesheet if needed or applicable.

#### Scenario 5 – Bereavement Leave

- Once in employee timesheet, when Bereavement Leave is selected, the timesheet will box next to the date you have been approved to take Bereavement Leave
  - In the example below, Bereavement Leave was approved and taken on Friday September 15<sup>th</sup> through Tuesday September 19<sup>th</sup>.

| ANNOVE  | ACT T                        |                                       |                       | Administrator     |  |
|---------|------------------------------|---------------------------------------|-----------------------|-------------------|--|
|         |                              |                                       |                       | Back to LIM       |  |
| OVERMEN | TIME REPORTING DETAILED VIEW | ATTACHMENTS COMMENTS APPROVAL HISTORY |                       |                   |  |
|         | Day of Month                 | Personal Time Off                     | Leave Without Pay _ 🧕 | Leave With Pay  🧕 |  |
|         | Fri: Sep 1                   |                                       | 0                     | 0                 |  |
|         | Sat: Sep 2                   |                                       |                       |                   |  |
|         | Sun: Sep 3                   | 0                                     | 0                     | 0                 |  |
|         | Mon: Sep 4                   |                                       | 0                     | 🖾 4 PH            |  |
|         | Tue: Sep 5                   | 0                                     | 0                     | 0                 |  |
|         | Wed: Sep 6                   | 0                                     | 0                     | 0                 |  |
|         | Thu: Sep 7                   | 0                                     | 0                     | 0                 |  |
|         | Fri: Sep 8                   | 0                                     | 0                     | 0                 |  |
|         | Sat: Sep 9                   | 0                                     | 0                     | 0                 |  |
|         | Sun: Sep 10                  | 0                                     | 0                     | 0                 |  |
|         | Mon: Sep 11                  | 0                                     | 0                     | 0                 |  |
|         | Tue: Sep 12                  | 0                                     | 0                     | 0                 |  |
|         | Wed: Sep 13                  | 0                                     | 0                     | 0                 |  |
|         | Thu: Sep 14                  | 0                                     | O                     |                   |  |
|         | Fri: Sep 15                  |                                       | D D                   | 🛃 4 BRVGSR        |  |
|         | Sat: Sep 16                  | 0                                     | 0                     |                   |  |
|         | Sun: Sep 17                  |                                       |                       |                   |  |
|         | Mon: Sep 18                  | 0                                     | 0                     | M 4 BRVGSR        |  |
|         | Tue: Sep 19                  | D                                     | 0                     | 🗹 4 BRVGSR        |  |
|         | Wed: Sep 20                  | 0                                     | 0                     | 0                 |  |
|         | Thu: Sep 21                  | 0                                     | 0                     | 0                 |  |
|         | Fri: Sep 22                  | D                                     | D                     | 0                 |  |
|         | Sat: Sep 23                  |                                       | 0                     |                   |  |
|         | Sun: Sep 24                  |                                       |                       |                   |  |
|         | Mon: Sep 25                  | 0                                     | 0                     | 0                 |  |
|         | Tue: Sep 26                  |                                       | D                     | 0                 |  |
|         | Wed: Sep 27                  | D                                     | 0                     |                   |  |

- Review and approve the timesheet by clicking on the green Approve button on the left side of the screen
- Refer to slide 21 for instructions on returning timesheet if needed or applicable.

## Scenario 6 – Jury Duty Service

- Once in employee timesheet, when Jury Duty Service is selected, the timesheet will box next to the date you have been approved to take Jury Duty Service
  - In the example below, Jury Duty Service was approved and taken on Monday September 18<sup>th</sup> and Tuesday September 19<sup>th</sup>

| REJECT   |                |               |             |                   |                  |                       | Back to List       |
|----------|----------------|---------------|-------------|-------------------|------------------|-----------------------|--------------------|
| OVERVIEW | TIME REPORTING | DETAILED VIEW | ATTACHMENTS | COMMENTS          | APPROVAL HISTORY |                       |                    |
|          | Day of Month   |               |             | Personal Time Off |                  | Leave Without Pay 🗕 🧕 | Leave With Pay 🗕 🧕 |
|          | Fri: Sep 1     |               | Ö           |                   |                  | 0                     | 0                  |
|          | Sat: Sep 2     |               |             |                   |                  | 0                     | 0                  |
|          | Sun: Sep 3     |               |             |                   |                  |                       | 0                  |
|          | Mon: Sep 4     |               |             |                   |                  |                       | 🔁 4 PH             |
|          | Tue: Sep 5     |               |             | 0                 |                  | 0                     | 0                  |
|          | Wed: Sep 6     |               |             | 0                 |                  | 0                     | 0                  |
|          | Thu: Sep 7     |               |             | 0                 |                  | 0                     | 0                  |
|          | Fri: Sep 8     |               |             | 0                 |                  | 0                     | 0                  |
|          | Sat: Sep 9     |               |             |                   |                  | 0                     | 0                  |
|          | Sun: Sep 10    |               |             |                   |                  | 0                     | 0                  |
|          | Mon: Sep 11    |               |             |                   |                  | 0                     | 0                  |
|          | Tue: Sep 12    |               |             |                   |                  | 0                     |                    |
|          | Wed: Sep 13    |               |             |                   |                  | 0                     | 0                  |
|          | Thu: Sep 14    |               |             | 0                 |                  | 0                     | 0                  |
|          | Fri: Sep 15    |               |             | 0                 |                  | 0                     | D                  |
|          | Sat: Sep 16    |               |             |                   |                  | 0                     | 0                  |
|          | Sun: Sep 17    |               |             |                   |                  | 0                     |                    |
|          | Mon: Sep 18    |               |             |                   |                  | 0                     | 🖾 4 JDSGSR         |
|          | Tue: Sep 19    |               |             |                   |                  | 0                     | 🛃 4 JDSGSR         |
|          | Wed: Sep 20    |               |             | 0                 |                  | 0                     | 0                  |
|          | Thu: Sep 21    |               |             | 0                 |                  | 0                     | 0                  |
|          | Fri: Sep 22    |               |             | D                 |                  | 0                     | 0                  |
|          | Sat: Sep 23    |               |             |                   |                  |                       | 0                  |
|          | Sun: Sep 24    |               |             |                   |                  |                       | 0                  |

- Review and approve the timesheet by clicking on the green Approve button on the left side of the screen
- Refer to slide 21 for instructions on returning timesheet if needed or applicable.

## Scenario 7 – Military Service

- Once in employee timesheet, when Military Service is selected, the timesheet will box next to the date you have been approved to take Military Service
  - In the example below, Military Service was approved and taken on Tuesday September 12th through Friday September 15<sup>th</sup>

| APPROVE REJECT                       |                                         |                       | Administrator<br>Back to List |
|--------------------------------------|-----------------------------------------|-----------------------|-------------------------------|
| OVERVIEW TIME REPORTING DETAILED VIE | W ATTACHMENTS COMMENTS APPROVAL HISTORY |                       |                               |
| Day of Month                         | Personal Time Off                       | Leave Without Pay 🗕 🧕 | Leave With Pay 🗕              |
| Fri: Sep 1                           | 0                                       |                       | 0                             |
| Sat: Sep 2                           | 0                                       |                       | 0                             |
| Sun: Sep 3                           | 0                                       |                       |                               |
| Mon: Sep 4                           | 0                                       | Ö                     | 🖾 4 PH                        |
| Tue: Sep 5                           | 0                                       | Û.                    | 0                             |
| Wed: Sep 6                           | 0                                       | D I                   | 0                             |
| Thu: Sep 7                           |                                         | 0                     |                               |
| Fri: Sep 8                           | 0                                       | 0                     | 0                             |
| Sat: Sep 9                           | 0                                       |                       | 0                             |
| Sun: Sep 10                          | 0                                       |                       | 0                             |
| Mon: Sep 11                          | 0                                       | 0                     |                               |
| Tue: Sep 12                          | 0                                       | 0                     | A MILGSR                      |
| Wed: Sep 13                          | 0                                       | Ö                     | MILGSR                        |
| Thu: Sep 14                          | 0                                       | 0                     | 🛃 4 MiLGSR                    |
| Fri: Sep 15                          | 0                                       | Ū.                    | MILGSR.                       |
| Sat: Sep 16                          |                                         |                       |                               |
| Sun: Sep 17                          |                                         |                       |                               |
| Mon: Sep 18                          |                                         | 0                     | 0                             |
| Tue: Sep 19                          |                                         |                       | 0                             |
| Wed: Sep 20                          | 0                                       | D                     | 0                             |
| Thu: Sep 21                          | 0                                       |                       | 0                             |
| Fri: Sep 22                          | 0                                       |                       |                               |
| Sat: Sep 23                          |                                         |                       | 0                             |
| Sun: Sep 24                          |                                         | 0                     |                               |

- Review and approve the timesheet by clicking on the green Approve button on the left side of the screen
- Refer to slide 21 for instructions on returning timesheet if needed or applicable.

#### Scenario 8 – Other Leave with Pay

- Once in employee timesheet, when Other Leave with Pay is selected, the timesheet will box next to the date you have been approved to take Other Leave with Pay
  - In the example below, Other Leave with Pay was approved and taken on Monday September 18<sup>th</sup> and Tuesday September 19<sup>th</sup>
  - This leave requires comments.
    - Comments can be found on the Comments Tab.
    - Format should be: Date Leave reason

|          | THE REPORTED           | DEDIRED TRET            | THE OTHER DECK                   | COMMENTO             |          |
|----------|------------------------|-------------------------|----------------------------------|----------------------|----------|
| Diagon   | lick on the "Eave Comm | onte" button to store u | our commonte prior te            | moules away from     | this tab |
| Picuse C | nok on the Save Comm   | ents button to store y  | four comments prior a            | noving away noin     | uns au.  |
| New Co   | omments                |                         |                                  |                      |          |
|          | /Te process the text   | formation plages hit in | ahum" affar agah lina. Il i      | (Instants 0000 firm) |          |
|          | ( to preserve the text | Save Com                | eium aitei each me. [L]<br>ments | mil 2000 citarsj)    |          |
|          |                        |                         |                                  |                      |          |
|          |                        |                         |                                  |                      |          |
|          |                        |                         |                                  |                      |          |
|          | Comment                |                         | Us                               | er NetlD             | Date     |

| HERET BERET            |                                  |                        | Administrator<br>Back to Use |
|------------------------|----------------------------------|------------------------|------------------------------|
| CHEVEN INCLUSION DOMES | ATTACHENTS COMENTS APPROACHED BY | Fasta (Illinoid Dr. 0  | Lana Mills Day               |
| Lay or worker          | reade ine of                     | cierty ministeriory of |                              |
| Fit: Sep 1             | U L                              | U                      | <u> </u>                     |
| Set Sep 7              |                                  |                        |                              |
| Surc Sep 3             |                                  |                        |                              |
| Mon: Sep 4             |                                  |                        | D SPH                        |
| Tun: Sep 5             | 0                                | 0                      | 0                            |
| Wed: Sep 6             | 0                                | 0                      | 0                            |
| Thu: Sep 7             | 0                                | 0                      | 0                            |
| Fil: Sep 8             | 0                                | 0                      | C                            |
| Sat. Sep 9             |                                  |                        |                              |
| 568; Sep 10            |                                  |                        |                              |
| Mox: Sep 11            | 0                                | 0                      | 0                            |
| Tole: Sep 12           | 0                                | 0                      | C                            |
| Wed: Sep 13            | D                                | 0                      | 0                            |
| The: Sep 14            | 0                                | 0                      | 0                            |
| Fric Sep 15            | 0                                | 0                      | 0                            |
| Sat: Sep 16            |                                  |                        |                              |
| Sun: Sep 17            |                                  |                        |                              |
| Mon: Sep 13            |                                  |                        | 👩 8 OTHERLWPG8R              |
| Tue: Sep 19            |                                  | 0                      | 👩 8 OTHERLWPG8R              |
| Wed: Sep 22            | 0                                | 0                      | 0                            |
| The: Sep 21            | 0                                | 0                      |                              |
| Fitt Sep 22            | 0                                | 0                      | 0                            |
| Salt Sep 20            |                                  | 0                      | 0                            |
| Sun: Sep 24            |                                  |                        |                              |
| Mox: Sep 25            | 0                                | 0                      | 0                            |
| Tue: Sep 26            | 0                                |                        |                              |
| Wed: Sep 27            | 0                                | Ū.                     |                              |

- Review and approve the timesheet by clicking on the green Approve button on the left side of the screen
- Refer to slide 21 for instructions on returning timesheet if needed or applicable.

## Scenario 9 – No leave Entry

- Once in employee timesheet, when there is no leave entered, it will be blank (see examples below)
- Review and approve the timesheet by clicking on the **green Approve** button on the left side of the screen
- Refer to slide 21 for instructions on returning timesheet if needed or applicable.

**GSR** Timesheet

| Development  | Second Sec 19  | Loss Vitrar Ex | Intel 20 Day  |
|--------------|----------------|----------------|---------------|
| tel a sola   | Perore interve | cum receive of | tana wa chi 🦉 |
| Ser: Oct 1   |                | D              |               |
| Mon: Cict 2  | <u> </u>       | 0              | 0             |
| Ter: Oct 3   | 0              | .0             | 0             |
| Web: Oct 4   | 0              | 0              | 0             |
| Thu: Oct 5   | 0              | 0              | 0             |
| Fri: Dot #   |                | 0              | 0             |
| Sat: 0.d 7   | 0              | 0              |               |
| Sen: Oct 8   | 0              | 0              | 0             |
| Mos: Ccl 9   | D              | 0              | D             |
| Tax: Oct 10  | 0              | C              | 0             |
| Wed: Oct 11  | 0              | 0              | 0             |
| The: Oct 12  | 0              | 0              | 0             |
| Fitz Octi 13 | 0              | 0              | D             |
| Sat: Oct 14. |                |                |               |
| Sen: Oct 15  |                |                |               |
| Mos: Gct 16  | 0              | 0              | 0             |
| Tax: Oct 17  | D              | 0              | 0             |
| Web: Oct 18  | 0              | D              | 0             |
| Thu: Oct 19  | 0              | C              | 0             |
| Fit: Oct 20  | 0              | 0              | 0             |
| Set: 0:121   | 0              | 0              | 0             |
| Sen: Oct 22  | 0              |                | 0             |
| Mon: Oct 23  | 0              | C              | 0             |
| Not: Oct 24  | 0              | 0              | D             |
| WM: 0(125    | D              | 0              | 0             |
| The: Oct 26  | 0              | D              | D             |
| Fit 0d 37    | Ċ.             | 0              | 0             |
| Set. Oct 28  | 1              | 0              | 0             |
| Sen: Oct 20  | ö              | 0              | 0             |
| Wos: Oct 30  | Ô.             | 0              | 0             |
| Test: Oct 31 | 0              | 0              | 0             |
| Total        | 1              | 1              | 8             |

ASE Timesheet

| In the second second se | ALIGNARIAS WAREAS ATTING BELLAT |                  |
|----------------------------------------------------------------------------------------------------|---------------------------------|------------------|
| Day of Nonth                                                                                                    | Leave Without Pay               | Lsare With Pay 🧕 |
| Sun: Oct 1                                                                                                    |                                 |                  |
| Mon: Oct 2                                                                                                    | 0                               | 0                |
| Tae: Oct 3                                                                                                    | 0                               | 0                |
| Wed: Oct 4                                                                                                    | 0                               | 0                |
| Thu: Oct 5                                                                                                    | 0                               | 0                |
| Fri: Oct 6                                                                                                    |                                 |                  |
| Sat: Oct 7                                                                                                    |                                 |                  |
| Sun: Oct 8                                                                                                    | 0                               | 0                |
| Mon: Oct 9                                                                                                    | 0                               | 0                |
| Tue: Oct 10                                                                                                    | 0                               | 0                |
| Wed: Oct 11                                                                                                    | 0                               | 0                |
| Thu: Oct 12                                                                                                    | 0                               | 0                |
| Fri: Oct 13                                                                                                    | 0                               | D                |
| Sat: Oct 14                                                                                                    | 0                               | 0                |
| Sun: Oct 15                                                                                                    |                                 |                  |
| Men: Oct 16                                                                                                    | 0                               | 0                |
| Tue: Oct 17                                                                                                    | 0                               | 0                |
| Wed: Oct 18                                                                                                    | 0                               | 0                |
| Thu: Oct 19                                                                                                    | 0                               | 0                |
| Fric Oct. 29                                                                                                    | 0                               | 0                |
| Sat: Oct 21                                                                                                    | 0                               | 0                |
| Sun: Oct 22                                                                                                    |                                 |                  |
| Mon: Oct 23                                                                                                    |                                 | D                |
| Tue: Oct 24                                                                                                    | 0                               | 0                |
| Wed: Oct 25                                                                                                    | 0                               | D                |
| Thu: Oct 26                                                                                                    |                                 |                  |
| Fil: Oct 27                                                                                                    | 0                               | 0                |
| Sat: Oct 23                                                                                                    |                                 |                  |
| Sun: Oct 29                                                                                                    |                                 |                  |
| Mon: Oct 30                                                                                                    | 0                               | 0                |
| Tue: Oct 31                                                                                                    | 0                               | 0                |
| Total                                                                                                    | 0                               | 0                |

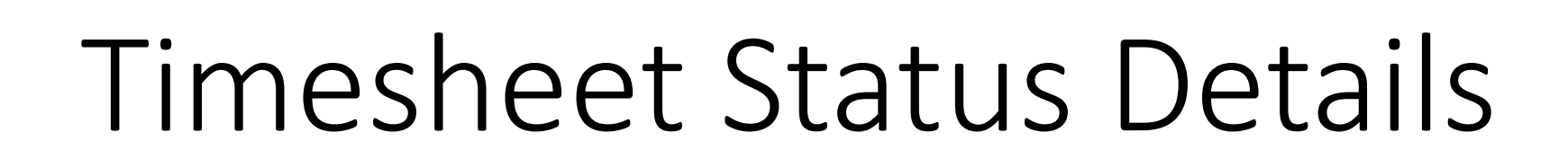

PBA

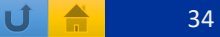

#### **Timesheet Status Details**

| Status          | Status Description                                      | Status Details                                                                                                    |
|-----------------|---------------------------------------------------------|----------------------------------------------------------------------------------------------------|
| SAVED           | Employee Saved Timesheet                                | Occurs when employee saves their timesheet.                                                                                         |
| SUBMITTED       | Submitted to Supervisor                                 | Occurs when a timesheet is submitted to the supervisor.                                                                             |
| SUBMITDTA       | Submitted to Time & Attendance Administrator            | Occurs when a timesheet is approved by a supervisor (or<br>auto-submitted) and contains an exception that requires<br>TAA approval. |
| SUBMITPPS       | Submitted to Payroll                                    | Occurs when a timesheet has been fully approved and is ready for payroll processing.                                                |
| REMOVED         | Removed                                                 | Occurs when a timesheet has been removed and all time/leave entries were not sent to UCPath.                                        |
| RETURNED        | Returned to Employee                                    | Occurs when Supervisors route a timesheet back to the employee.                                                                     |
| RETURNEDDTAA    | Returned to Supervisor                                  | Occurs when TAAs route a timesheet back to the supervisor.                                                                          |
| RETURNTAATOUSER | Time & Attendance Administrator Returned to<br>Employee | Occurs when TAAs route a timesheet back to the employee.                                                                            |

Please note: TAAs can view timesheet statuses/activity by clicking the *Approval History* tab on a timesheet.

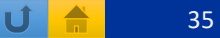

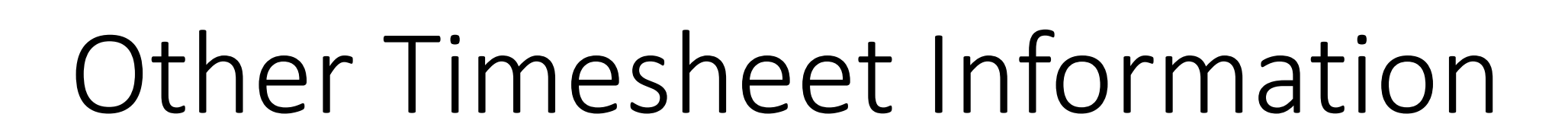

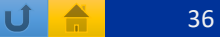

## Other Timesheet Information

- Timesheets generate the first time there is a log in to TARS within the current pay period.
- ASEs and GSRs could have multiple appointments in different departments.
  - Each supervisor **MUST** approve timesheets for their employees.
  - An unapproved timesheet for an employee who has multiple appointments and is on a leave will prevent the timesheet from going into the Time and Attendance Administrator queue to be reviewed.
- Should there be a missed entry in a previous timesheet that needs to be recorded, please contact your department head with the information needed to be adjusted. They will work with the Shared Service Center make the necessary adjustments.

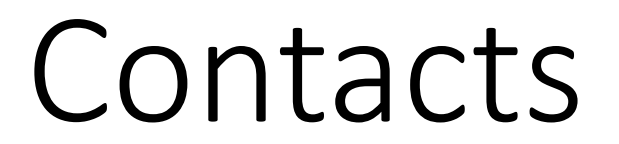

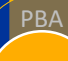

UCR

10/16/2023

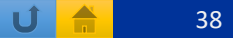

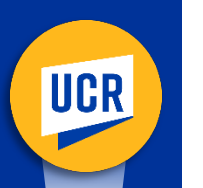

#### Contacts

- Should you have questions regarding any leaves or eligibility and balances, please contact your department HR/AP representative.
- Should you experience any TARS technical issues, please reach out to <u>Timesheetfeedback@ucr.edu</u> to report any timesheet-related issues or if you have questions.
  - This feedback email account is managed by Payroll Coordination & Analysis in BFS.

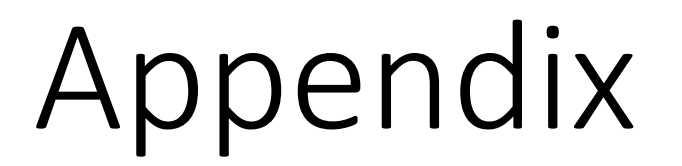

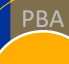

UCR

10/16/2023

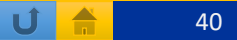

#### Appendix - Job Codes ASE

| Job Code | Description                   | Job Code | Description                    |
|----------|-------------------------------|----------|--------------------------------|
| 001501   | ASSOC INAY-GSHIP              | 002300   | TEACHG FELLOW-GSHIP            |
| 001502   | ASSOC INAY-NON-GSHIP          | 002301   | TEACHG FELLOW-NON GSHIP        |
| 001506   | ASSOC INAY-1/9-GSHIP          | 002302   | TEACHG FELLOW-GSHIP/NON REP    |
| 001507   | ASSOC INAY- 1/9 -NON-GSHIP    | 002303   | TEACHG FELLOW-NON GSHIP/NONREP |
| 001508   | ASSOC INAY-1/10-GSHIP         | 002310   | TEACHG ASST-GSHIP              |
| 001509   | ASSOC INAY- 1/10 -NON-GSHIP   | 002311   | TEACHG ASST-NON GSHIP          |
| 001511   | ASSOC IN FY-GSHIP             | 002312   | TEACHG ASST-GSHIP/NON REP      |
| 001512   | ASSOC INFY-NON-GSHIP          | 002313   | TEACHG ASST-NON GSHIP/NON REP  |
| 002270   | REMD TUT I-NON GSHIP/NON REP  | 002320   | TEACHG ASST-1/10-GSHIP         |
| 002271   | REMD TUT I-GSHIP/NON REP      | 002321   | TEACHG ASST-1/10-NON GSHIP     |
| 002272   | REMD TUT II NON-GSHIP/NON REP | 002500   | READER-NON STDNT               |
| 002273   | REMD TUT II-GSHIP/NON REP     | 002520   | READER-NON STDNT/NON REP       |
| 002280   | REMD TUT I-NON GSHIP          | 002850   | READER-GSHIP                   |
| 002288   | REMD TUT I-GSHIP              | 002851   | READER-NON GSHIP               |
| 002289   | REMD TUT II-GSHIP             | 002854   | READER-GSHIP/NON REP           |
| 002290   | REMD TUT II-NON GSHIP         | 002855   | READER-NON GSHIP/NON REP       |

UCR

**Ú** 着 41

#### Appendix - Job Codes GSR

| Job Code | Description                   |
|----------|-------------------------------|
| 003140   | GSR-FELLOWSHIP-NO REM         |
| 003141   | GSR-FELLOWSHIP-TUIT&FEE REM   |
| 003150   | GSR-TRAINEE-NO REM            |
| 003151   | GSR-TRAINEE-TUIT&FEE REM      |
| 003160   | GSR TRAINEE/FELLOW SUPPLEMENT |
| 003262   | GSR-TUIT & FEE REM-UCSD-GRP E |
| 003263   | GSR-TUIT & FEE REM-UCSD-GRP F |
| 003264   | GSR-TUIT & FEE REM-UCSD-GRP G |
| 003266   | GSR-NO REM                    |
| 003276   | GSR-PARTIAL FEE REM           |
| 003282   | GSR-FULL FEE REM              |
| 003283   | GSR-FULL TUIT&PARTIAL FEE REM |
| 003284   | GSR-TUIT & FEE REM            |
| 003285   | GSR-TUIT & FEE REM-UCSD-GRP B |
| 003286   | GSR-TUIT & FEE REM-UCSD-GRP C |
| 003287   | GSR-TUIT & FEE REM-UCSD-GRP D |